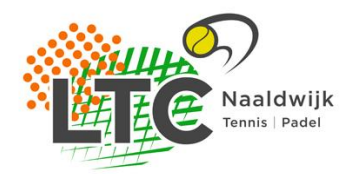

## Handleiding aanmelden KNLTB Club app

Stap 1: Download de KNLTB club app via de app-store (IPhone) of Play Store (Samsung).

Stap 2: selecteer LTC Naaldwijk als club en tik onderaan op: Nieuw wachtwoord aanmaken?

Stap 3: Vul je bondsnummer in, dit nummer staat op je ledenpas vermeld (let op! Vul niet je CLUBnummer in!) en tik daarna op nieuw wachtwoord aanmaken.

Stap 4: Je krijgt nu de volgende melding: GELUKT! We hebben je een e-mail gestuurd... enz.

Stap 5: Check nu (na +/- 2 minuten) de mailbox van het adres dat je bij LTC Naaldwijk hebt opgegeven, mocht er na die 2 minuten nog niks zijn binnengekomen check dan je Spam box (dit gebeurt regelmatig!)

Stap 6: Tik op het groene vak "Wachtwoord opnieuw instellen" en kies een eigen wachtwoord of gebruik het automatisch aangemaakte wachtwoord.

Stap 7: Ga nu terug naar de club app en log in met je nieuwe wachtwoord en bondsnummer.

Je bent nu klaar om een baan te reserveren, veel tennisplezier!